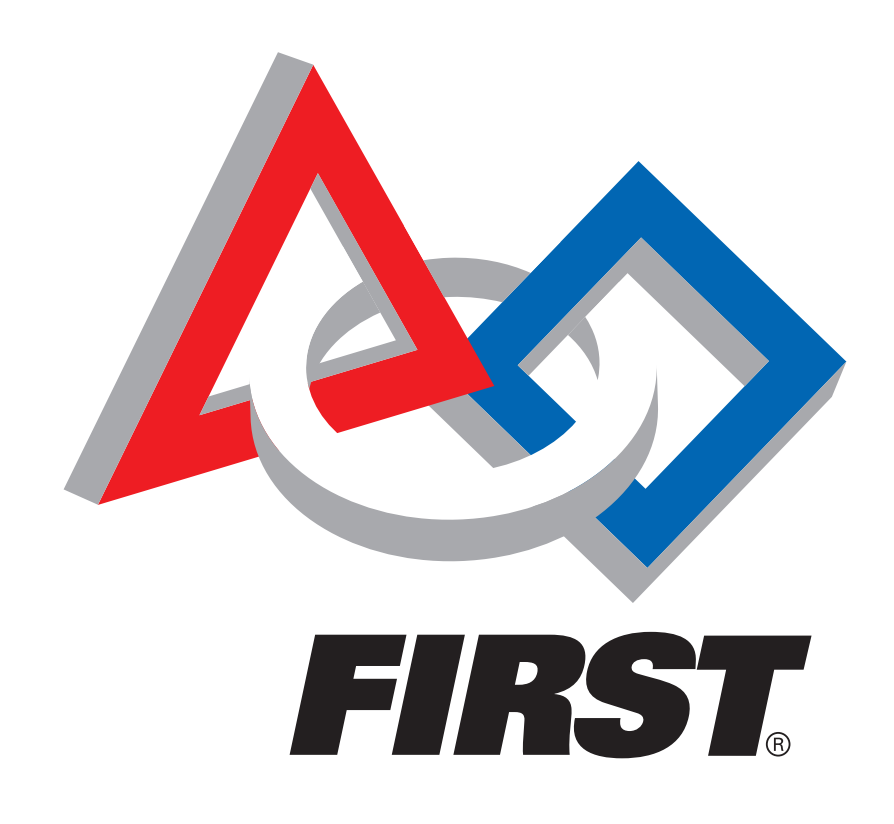

## Volunteer Information Matching System (VIMS) New User Guide 2014/2015 Season

Web Address: https://my.usfirst.org/FIRSTPortal/Login/VIMS\_login.aspx

FIRST Volunteer Resources Department Questions? Comments? Concerns? volunteer@usfirst.org

## Let's Get Started!

## **Step 1:** Click on "Create FIRST Account"

Please note that you must be **<u>13 years or older</u>** to volunteer and create a VIMS account.

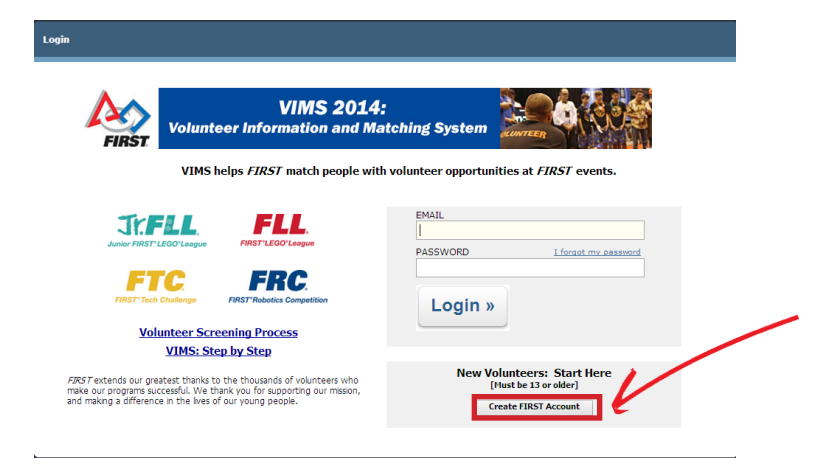

**Step 2:** Read, Check and Click "OK" to Agree to the Terms & Conditions

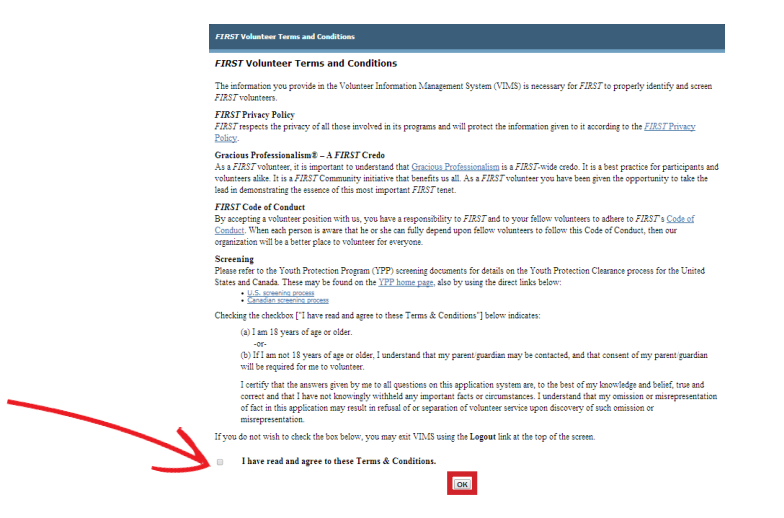

## Step 3: Watch the Youth Protection Program Video

Once a User agrees to the Terms & Conditions, they are required to watch the introductory *FIRST* Youth Protection Video. This video provides an overview of *FIRST*'s efforts on creating a safe, learning environment for our *FIRST* community. The user cannot move past this step unless they watch the entire video. They will be automatically passed to the next page once the video is complete.

If the User has a problem watching this video, especially for those viewing on campus, at a school, or those with a firewall block, please continue this process on another computer which allows access. This is a

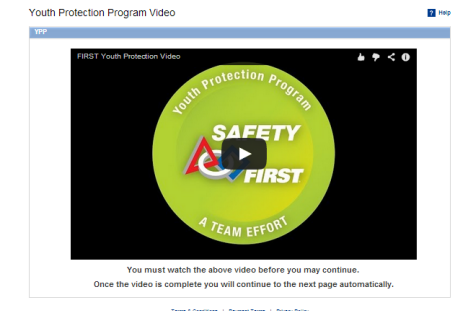

YouTube hosted video and must be watched in its entirety prior to moving forward. If you are still unable to watch this video, please contact safetyFIRST@usfirst.org.

Additional resources and training material for youth protection will be available on: http://www.usfirst.org/aboutus/youth-protection-program

| Y | our Profile                 |                                                |                                                                                                    |                                                                              |             |
|---|-----------------------------|------------------------------------------------|----------------------------------------------------------------------------------------------------|------------------------------------------------------------------------------|-------------|
|   | indicates a req             | uired section or field                         | I                                                                                                    |                                                                              |             |
| • | Your Profile                |                                                |                                                                                                    |                                                                              |             |
|   | NAME                        |                                                |                                                                                                    |                                                                              |             |
|   | Your legal n<br>Your date o | ame (not a nickname<br>f birth is also require | ) is required to comply with the <i>F</i><br>d for YPP, as well as the Children                       | IRST Youth Protection Program (YPP)<br>'s Online Privacy Protection Act (COF | ).<br>'PA). |
|   | Prefix  * If you have       | • Legal First Nam                              | e • Legal Middle Name *                                                                               | • Legal Last Name                                                            | Suffix      |
|   | • Date Of<br>(mm/dd/yy      | Birth • Gende                                  | <ul> <li>Preferred First Name</li> <li>Enter your name as you wi<br/>badges, and nametags.</li> </ul> | • Preferred Last Name                                                        |             |
|   |                             |                                                |                                                                                                    |                                                                              |             |

## **Step 4:** Fill out the User Profile

Fields marked with a Red Dot are required. Note: **Please use your LEGAL NAME and LEGAL** 

**ADDRESS**. Screening is linked to the User Profile. Any misinformation, may delay the screening process.

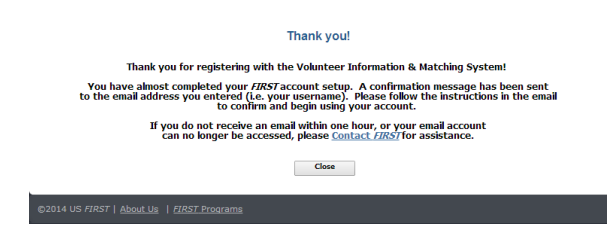

### **Step 5:** Activate Account

An automated email will be generated by VIMS and sent to the address provided by the User. Please click on the link provided in the email to activate the account.

| VIMS: First Step of Volunteer Application - New User Account Created 📁 📧 🗴                                                                                                    | 0.8                                                                                                    |
|----------------------------------------------------------------------------------------------------|----------------------------------------------------------------------------------------------------|
| useremak@domain.com 11:30 AM (0 minutes ag<br>to me 🕒                                                                                                    | o)☆ ◆ ·                                                                                                    |
| Orestings First Name, Last Name,<br>Welcome to the FIRST Volunteer information Matching System!<br>Thanks you for earling a user account and starting your volunteer application in FIRST Volunteer Information Matching System (VMS)<br>Next Steps:<br>Pease click on this <u>LINE</u> to activate your user account. If the link above does not work, please accy and paste into your browser: <u>http://mrs.00.usfinst.org/FIRSTPortalTest/ConfirmLoon acco/PruhaD-k6</u>                                                                                                    |                                                                                                    |
| Following advanting your account, please lagin to complete the following:    1. Update your care profile  Complete in Advanced Vise page  3. Complete in Advanced Vise page  4. Apply of a software model  (Figure Neal your house nearing of this e mail and your your account please (Near Place) and your your account please and your your account please and your your account please and your your account please and your your account please and your your account please and your your account please and your your account please and your your account please and your your account please and your your account please and your your account please and your your account please and your your account please and your your your account please and your your your your your your your your | This link will redirect you<br>to a confirmation page<br>in VIMS. Click on "Go to                                                  |
| ngratulations, you have successfully activated your <i>FIRST</i> account!<br>u can now log into VIMS, which will guide you to complete the sections below.<br>een you Save each section, it will automatically take you to the next one in sequence.<br>ubout You<br>xpertise<br>olunteer Role Applications                                                                                                    | VIMS Login" to continue<br>registering. At this time,<br>the User can return to<br>VIMS at a later time to<br>finish registration. |

## **Step 6:** Login to VIMS and complete the "About You" and "Expertise" sections.

Fields marked with a Red Dot are required.

About You

These sections will allow Volunteer Coordinators to better match the User with appropriate volunteer roles.

| <ul> <li>indicates a required section or field</li> </ul> |                      |                             |
|-----------------------------------------------------------|----------------------|-----------------------------|
| About You                                                 |                      |                             |
| • How did you first learn of this volunt                  | eer opportunity? (Ch | eck/specify all that apply) |
| · now all you may learn of this volunt                    | cer opportunity? (Ci | con speciny on that apply)  |
| I FIRST VISTA                                             | Specifics:           |                             |
| Career fair                                               | Specifics:           |                             |
| Tech conference                                           | Specifics:           |                             |
| Science conference                                        | Specifics:           |                             |
| Teacher or education conference                           | Specifics:           |                             |
| Advertisement on transit                                  | Specifics:           |                             |
| Poster                                                    | Specifics:           |                             |
| Web search                                                | Specifics:           |                             |
| FIRST website                                             | Specifics:           |                             |

| • | indicates a required section or field                                                                                                    |
|---|----------------------------------------------------------------------------------------------------|
|   | xpertise                                                                                                    |
| • | FIRST Experience (300 characters max.):                                                                                                    |
|   |                                                                                                    |
|   | ease list your professional and/or <i>FIRS1</i> experience to better assist us in making Volunteer Role Assignments.                                                                                                    |
|   | ease list your professional and/or <i>FIRS</i> / experience to better assist us in making Volunteer Role Assignments.                                                                                                    |
|   | ease ist your protessional and/or /HKS/ experience to better assist us in making Volunteer Role Assignments.                                                                                                    |
|   | ease lot your protessional and/or /2/XS/ experience to better assist us in making volunteer Role Assignments.                                                                                                    |
|   | ease list your professional and/or /HKS/ experience to better assist us in making volunteer Role Assignments.                                                                                                    |
|   | ease list your professional and/or PJRS/ experience to better assist us in making volunteer Role Assignments.                                                                                                    |
| • | ease list your professional and/or PJRS/ experience to better assist us in making volunteer Role Assignments.  FIRST Volunteer Since (Never volunteered)  and Involvement - Rease mention if you are on have been involved with a ETECT team                  |
| • | Ease list your professional and/or PJRS/ experience to better assist us in making volunteer Role Assignments.         FIRST Volunteer Since [Never volunteered] •         tam Involvement: Please specify if you are or have been involved with a FIRST team. |

## Step 7: Find & Apply to a FIRST Event

Click on "Volunteer Role Applications" in the left hand Navigation Bar. Click on "Apply for an Event"

| ly Volunteer Role Applications & Assignme   | nts                                                                                                    |
|---------------------------------------------|----------------------------------------------------------------------------------------------------|
| Apply for an Event                          |                                                                                                    |
| Volunteer Role Applications<br>> None Found | Submitted Applications will<br>appear under " <b>Volunteer Role</b><br><b>Applications</b> ".                                                                                         |
| Volunteer Role Assignments<br>> None Found  | Assigned Roles will appear under<br>"Volunteer Role Assignments".<br>Note: Assignments will only appear<br>once the event Volunteer Coordina-<br>tor has made a finalized assignment. |
|                                             |                                                                                                    |

#### Select a Program

(Note: Multiple programs may be in your area. If you do not find an event in your area in one program, please try searching within the other programs to find an event near you. For specific event information please use your regional contact.

#### http://www.usfirst.org/regional-contacts)

Select the State/Province Click "Find Event"

| and the control of the second second se |  |  |
|----------------------------------------------------------------------------------------------------|--|--|
|                                                                                                    |  |  |
|                                                                                                    |  |  |
|                                                                                                    |  |  |
|                                                                                                    |  |  |
|                                                                                                    |  |  |
|                                                                                                    |  |  |
|                                                                                                    |  |  |
|                                                                                                    |  |  |
|                                                                                                    |  |  |
|                                                                                                    |  |  |
|                                                                                                    |  |  |
|                                                                                                    |  |  |

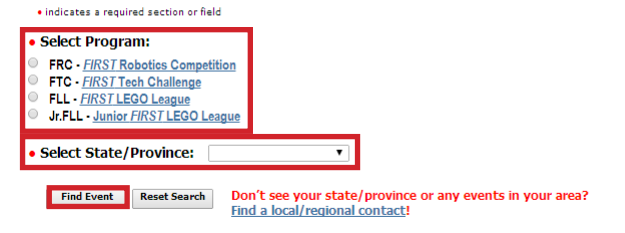

indicates a required section or field

#### • Select Program:

- FRC FIRST Robotics Competition
- FTC FIRST Tech Challenge
- FLL FIRST LEGO League
- Jr.FLL Junior FIRST LEGO League

Select State/Province: State/Province

Y SEE Find Event Reset Search Don't see Find a loca

Don't see your state/province or any events in your area? Find a local/regional contact!

Events will populate at the bottom of the screen. (Note: Make sure to scroll down if you do not automatically see these events populate.) Click on the "Select" hyperlink, adjacent to

the event the User would like to volunteer.

| ~ | Select | Event<br>Type | Event Name  | Location             | Date                    |
|---|--------|---------------|-------------|----------------------|-------------------------|
|   | Select | FIRST         | FIRST Event | City, State/Province | MM/DD/YYYY - MM/DD/YYYY |

TOP

Fill out the Role Application and Click "Submit" (See "Add Role" Instructions below)

Fields marked with a Red Dot are required.

An automated email confirming your application has been received will be sent to the email address provided. THIS DOES NOT MEAN YOU HAVE BEEN ASSIGNED TO A ROLE OR SUCCESSFULLY PASSED SCREENING. The User will be sent an email with the assignment once they pass screening and when the Volunteer Coordinator has finalized the assignment. The User can also find the assignment under "Volunteer Role Assignments" when it becomes available.

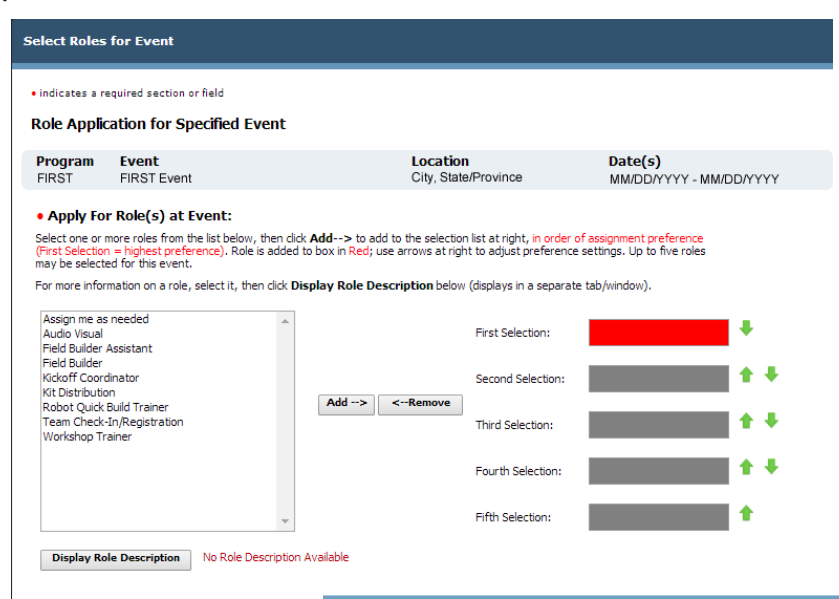

Select Day(s) Available:
Check the day(s) you are able to volunteer for this event
Monday(MWDD) Useday(MWDD)

To Add Role:

Select the Role you would like to Add Click on "Add"

Use Green Arrows to order roles for preference.

#### To Remove Role:

Use Green Arrows to move undesired role to "Fifth Selection". Click "Remove"

## Step 8: Screening

Applying to an event will trigger screening. You may defer screening to another time, however, you must complete the screening process in order to volunteer for a *FIRST* event. If you defer screening, you will be prompted to initiate screening at the next time you login to VIMS.

You will be prompted to initiate the screening process once you have submitted the application to volunteer.

Please Read Instructions & Click "I Agree to Screening" Click on "Go to Screening Website"

You will be redirected to the Screening Website (Verified Volunteers).

| Screening Required                                                                                                    |                                                                                                    |
|----------------------------------------------------------------------------------------------------|----------------------------------------------------------------------------------------------------|
| Youth Protection Program (YPI                                                                                                    | P) Screening Required                                                                                                    |
| Per the policies of the <i>FIRST</i> Youth Protect<br>complete the screening process.<br>Visit the <i>ERSTYOUTH</i> Protection Program<br>program.<br>Step 1: Begin by selecting the I Agree I<br>Step 2: The Go to Screening Websitz<br>you can start the screening process.<br>Please note that you will be unable to acco | ton Program, all volunteers applying for an event role must successfully<br><u>nome page</u> for additional information, and to view a brief video explaining the<br><b>to Screening</b> button below.<br>button is enabled and will take you to the screening company's website where<br>ess VDMS, nor will you be able to apply to additional events, until you have |
| nited your information for screening,<br>led screening. We therefore encoura                                                                                                    | You will not be elipile to be assigned to a role at a <i>FIRST</i> event until you have<br>ge you to begin the screening process as soon as possible.                                                                                                    |
| Step 1:<br>I Agree to Screening                                                                                                    | Step 2:<br>Go to Screening Website                                                                                                    |
|                                                                                                    |                                                                                                    |

Please complete the required fields.

For a complete guide on the Screening Process, please visit:

US Screening Process - http://www.usfirst.org/sites/default/files/uploadedFiles/About\_Us/ US-Youth-Protection-Clearance-Process.pdf

Canadian Screening Process - http://www.usfirst.org/sites/default/files/uploadedFiles/About\_Us/Canadian-Youth-Protection-Clearance.pdf

Once the volunteer completes the screening, an email will be sent to the address provided. Once the results become available, a following email will be sent. Screening may take several hours to several days to complete. To view results of the screening, please log back in to the Verified Volunteers website.

For detailed images of the screening process, please visit: YPP Screenshots http://www.usfirst.org/sites/default/files/uploadedFiles/About\_Us/US-YPP-Screenshots.pdf

For current information about FIRST Youth Protection Program, please visit: YPP Website http://www.usfirst.org/aboutus/youth-protection-program

## Step 9: When Assigned

An email will be sent when a volunteer assignment has been made. The User can also find the assignment under "Volunteer Role Assignments" when they are assigned.

## **Step 10:** Apply to additional FIRST events!

If you need assistance during this process, please contact volunteer@usfirst.org.

# Thank You for becoming part of the *FIRST* community!